آشنایی با نرم افزار Nitro

یکی از کاربردی ترین موارد استفاده برنامه Nitro علاوه بر خواندن فایل های PDF ، ساخت فایل های PDF از انواع فایل ها می باشد.

نرم افزار Nitro Pro یک برنامه قدرتمند از شرکت نرم افزاری نیترو می باشد که برای نگارش ، ویرایش و خواندن فایل های PDF طراحی گردیده است.

این نرم افزار امکانات متنوعی را به کاربر ارائه می نماید که می توان به موارد زیر اشاده کرد

- امکان ویرایش متن ، تصویر و جابجایی صفحات.
   امکان تبدیل فایل های PDF به فایل های مایکروسافت ورد ، پاورپوینت و اکسل و همچنین تبدیل PDF به تصاویر با فرمت های JPEG, PNG Tiff. که در مقالات قبلی روش این تبدیل ها را توضیح داده شده است.
   ایجاد و چاپ فایل های PDF.

  - 🗸 🛛 امکان هایلایت کردن قسمتی از فایل .
  - ✓ یک پارچه سازی (MERGE) چندین فایل PDF با یکدیگر.
  - ✓ تبدیل فایل های متنی به اسناد PDF قابل جستجو و قابل ویرایش با OCR

\*\* OCR پس از نصب نرم افزار نیترو در نوار ابزار بالای صفحه Nitro برای شما بازخواهد شد تا بتوانید به طور مستقیم از مجموعه Office ، جهت ساخت PDF اقدام نمائید.

در این مقاله سعی شده است تا ساخت فایل های PDF با نرم افزار Nitro را مورد بررسی قراردهیم .

روش ساخت فایل PDF با گزینه پرینت

نرم افزار Nitro پس از نصب ، یک چاپگر مجازی بروی ویندوز ایجاد می نماید که از مسیر قایل مشاهده می باشد

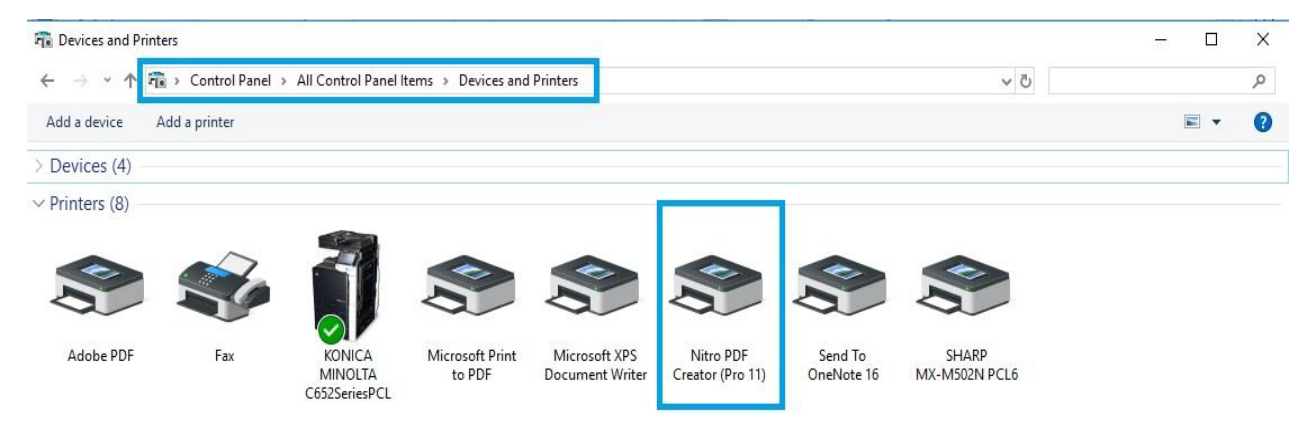

ما در اینجا قصد داریم یک سند WORD را به PDF تبدیل نمائیم

- ✓ فایل مورد نظر را در محیط Micro Soft Word باز نموده و با زدن کلیدهای ترکیبی ctrl + p به صفحه
   پرینت هدایت خواهید شد.
  - ✓ از فهرست چاپگر ، Nitro Pdf Creator را انتخاب نموده و سپس روی گزینه پرینت کلیک نمائید.

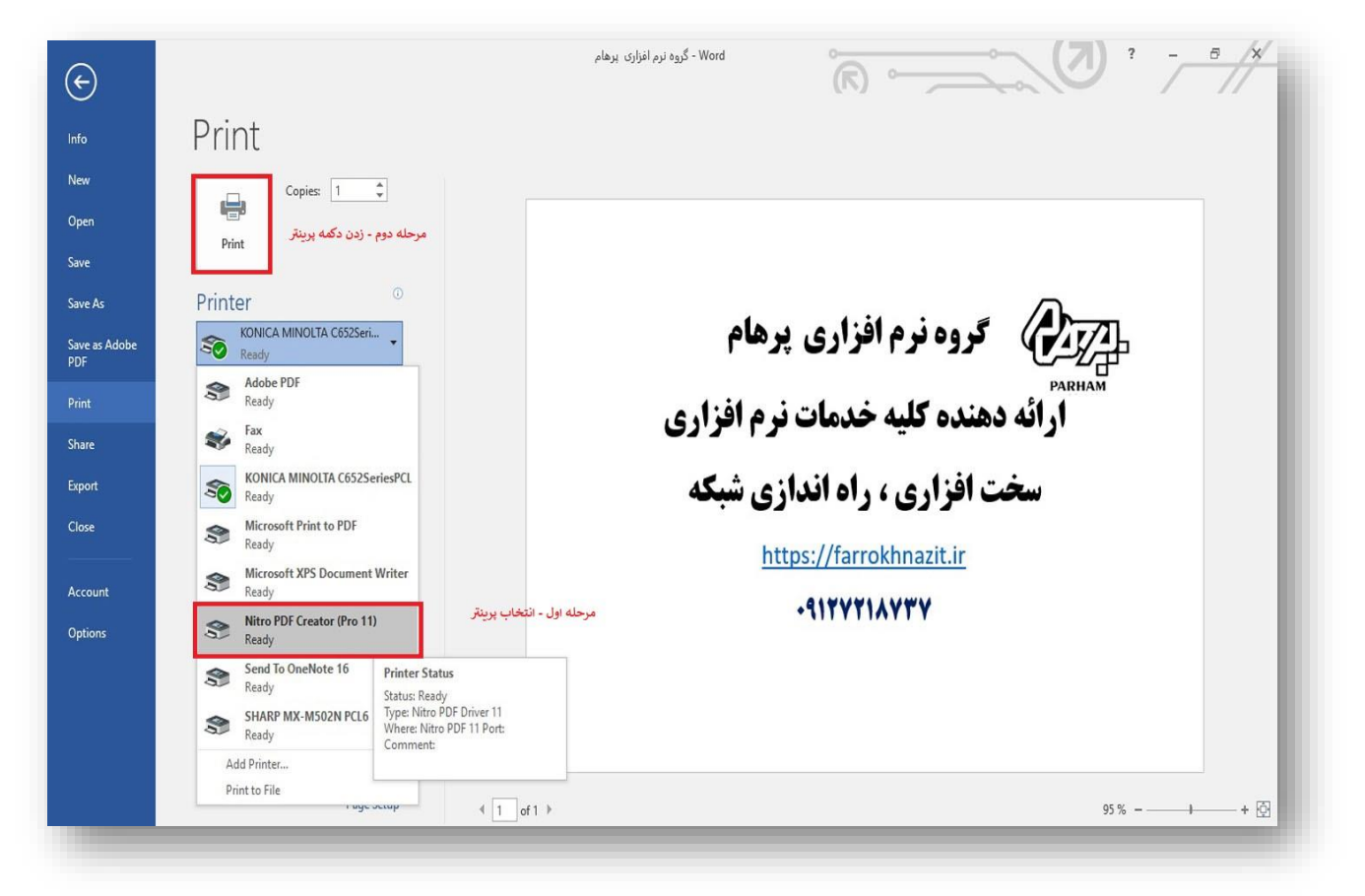

## ساخت PDF از هر فایل دلخواه

برای این کار وارد برنامه NITRO شده واز منوی Home ، بخش Create بروی گزینه PDF کلیک نمائید

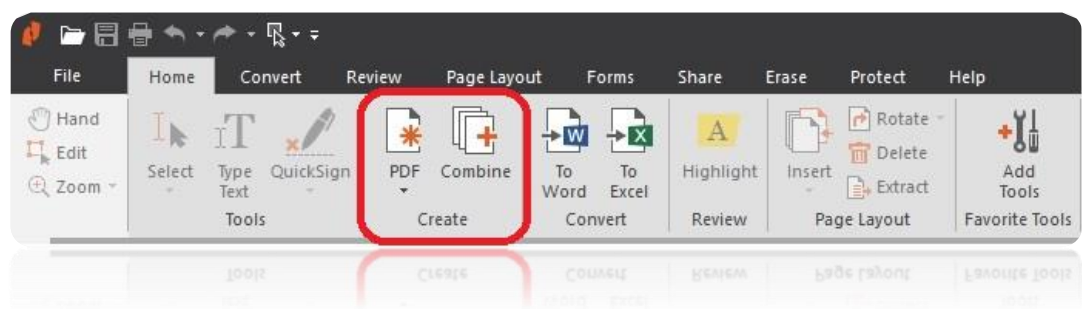

در صورتی که قصد دارید فایل های خود را مستقیما به سند PDF تبدیل نمائید ، از گزینه From Scanner در لیست کشویی PDF داخل برنامه استفاده نمائید .

در گزینه From File می توانید از رایانه خود فایل مورد نظر را یافته و اقدام به PDF سازی نمائید .

این نکته حائز اهمیت است که در گزینه From File هر فایل را به صورت مجزا به PDF تبدیل می نماید و در صورتی که بخواهیم فایل های مورد نظرمان را در یک سند PDF به صورت یک پارچه (Merge) شده داشته باشیم می توانیم از منوی Create ، گزینه Combine را انتخاب کرده و فایل های انتخابی را به صورت پیوسته به تعداد صفحات فایل های ورودی دریافت نمائید.

گزینه Combine این قابلیت را دارا می باشد که فایل های PDF را به صورت یک سند واحد آماده سازی و در اختیار کاربر قرار دهد .

برای این کار کافی است در قسمت Add Files اسناد PDF مورد نظر خود را انتخاب کرده و در انتها مانند انتخاب فایل گزینه Create را بزنیم .

نرم افزار Nitro دارای قابلیت های بیشماری می باشد که می توان به تبدیل PDF به سند Word اشاره نمود

البته این نکته را نباید فراموش کرد که این روش تنها در صورتی قابل انجام است که فایل ها به صورت نسخه قابل ویرایش ساخته شده باشند و اسنادی که اسکن شده باشند در این قانون مستثنی خواهند بود .

بروی گزینه Home ، قسمت Convert، می توانید نوع تبدیل سند خود را انتخاب نمائید .

| Í | آموزش نرم افزار NITRO                                                                    |        |                          |            |                       |                   |                     |                          |               |           |                                |
|---|------------------------------------------------------------------------------------------|--------|--------------------------|------------|-----------------------|-------------------|---------------------|--------------------------|---------------|-----------|--------------------------------|
|   | 🦸 🗁 🔚 🖶 🦘 🕶 🏞 🗣 🖛 🖛<br>File Home Convert Review Page Layout Forms Share Erase Protect He |        |                          |            |                       |                   |                     |                          |               | Help      |                                |
|   | <ul> <li>⑦ Hand</li> <li>□ Edit</li> <li>① Zoom -</li> </ul>                             | Select | Type Qu<br>Text<br>Tools | uickSign F | 2DF Combine<br>Create | To<br>Word<br>Con | To<br>Excel<br>vert | A<br>Highlight<br>Review | Insert<br>Pag | Rotate    | Add<br>Tools<br>Favorite Tools |
|   |                                                                                          | Tool   |                          | Create     |                       | Convert           |                     | Review                   | Pag           | je Layout | Favorite Tools                 |

برای مثال برای تبدیل یک سند PDF به M.S Word ابتدا بروی TO Word کلیک نموده ، سپس از گزینه Add File سند مورد نظر را انتخاب می کنیم .

همچنین می توانیم اگر صفحه و یا صفحات خاصی از سند مد نظرمان باشد با کلیک بروی Choose Pages صفحه و صفحات مورد نظر را انتخاب و در انتها با کلیک بروی Convert منتظر تبدیل و بازشدن فایل مورد نظر می شویم.

ذکر این نکته ضروری می باشد که نرم افزارهای تبدیل PDF به WORD اکثرا سندهایی که دارای حروف فارسی می باشند را به درستی تبدیل نمی نمایند .

یکی دیگر از قابلیت های نرم افزار Nitro ابزار ویرایش متن (Text Type) می باشد .

بنابراین شما می توانید متن جدیدی را به یک سند PDF اضافه و یا اصلاحاتی را که نیاز دارید بروی سند انجام داده و آن را ذخیره نمائید .

ابزار Text Type این فابلیت را دارا می باشد که متن مورد نظر خود را در هر کجای سند که مایل باشید ایجاد نماید.

یکی دیگر از امکانات نرم افزار Nitro اضافه کردن سرصفحه ، پاورقی ، شماره صفحه و ... می باشد

برای این کار به سربرگ Page Layout رفته و در بخش Page Marks گزینه Header & Footer را نتخاب می نمائیم

از گزینه های دیگر این سربرگ می توان به خذف موارد دلخواه ، اضافه کردن عکس به سند ، اضافه کردن صفحات جدید به سند PDF و موارد دیگر اشاره کرد .

یکی دیگر از امکانات این نرم افزار می توان به ایجاد رمز بروی اسناد اشاره نمود

برای این کار کافی است در نوار ابزار بالای نرم افزار گزینه protect را انتخاب نموده و در قسمت Secure را کافی است در نوار ابزار بالای نرم افزار گزینه Document گزینه Document گزینه

جهت درسترسی به فایل رمز گزاری شده از گزینه Open Password استفاده نموده و رمز خود راوارد نمائید و در انتهای دکمه Finish را کلیک نمایئد.

در صورتی که بعضی از امکانات فوق که در خصوص انها توضیح داده شده است را در نرم افزار خود مشاهده نمی نمائید ، لازم است که آخرین نسخه Nitro Pro را تهیه و نصب نمائید